# Blackwire<sup>®</sup> C510/C520

Schnurgebundenes USB-Headset

Bedienungsanleitung

plantronics.

### Inhalt

Willkommen 3 Systemvoraussetzungen 3 Benötigen Sie weitere Hilfe? 3 Lieferumfang 4 Grundlagen 5 Headset tragen **6** Anpassen des Headsets 6 Tägliche Benutzung 7 Anschließen an den PC und Anrufen **7** Eingehende/ausgehende Anrufe 7 Headset-Lautstärke anpassen 8 Anruf stummschalten 8 Plantronics Spokes Software 9 Plantronics Control Panel 9 Registerkarte "Applications" (Anwendungen) 9 Registerkarte "Einstellungen" 10 Registerkarte "Info" **10** Plantronics Update Manager 11 Fehlerbehebung 12 Headset 12 Smart Sensors 13

### Willkommen

Vielen Dank, dass Sie sich für den Kauf eines Plantronics Produkts entschieden haben. Dieses Benutzerhandbuch enthält Anweisungen zur Installation und Verwendung des Blackwire C510/ C520 Headset..

Lesen Sie vor der Installation oder Verwendung des Produkts die wichtigen Sicherheitsinformationen in der Kurzanleitung zu diesem Thema durch.

#### Systemvoraussetzungen

#### Computer

- Unterstützte Betriebssysteme: Windows<sup>®</sup> 7, Windows<sup>®</sup> 8, Windows XP<sup>®</sup>, Windows Vista<sup>®</sup>
- Prozessor: Pentium<sup>®</sup>-Prozessor mit 400 MHz oder gleichwertig (mindestens); Pentium-Prozessor mit 1 GHz oder gleichwertig (empfohlen)
- RAM: 96 MB (mindestens); 256 MB (empfohlen)
- Festplatte: 280 MB (mindestens); 500 MB oder mehr (empfohlen)
- Microsoft Windows XP-Service Pack 3 (SP3) oder höher (empfohlen) Microsoft Windows Vista-Service Pack 1 (SP1) oder höher (empfohlen)

#### Display

- Mindestens 800 x 600, 256 Farben
- 1024 x 768 High Color, 32 Bit (empfohlen)

#### Browser

 Internet Explorer<sup>®</sup> V6 oder besser muss auf dem System des Benutzers installiert sein (erforderlich)

#### Benötigen Sie weitere Hilfe?

Besuchen Sie unsere Website www.plantronics.com/support, um technischen Support sowie Zugriff auf Antworten auf häufig gestellte Fragen und Informationen zur Kompatibilität bzw. Verfügbarkeit zu erhalten.

# Lieferumfang

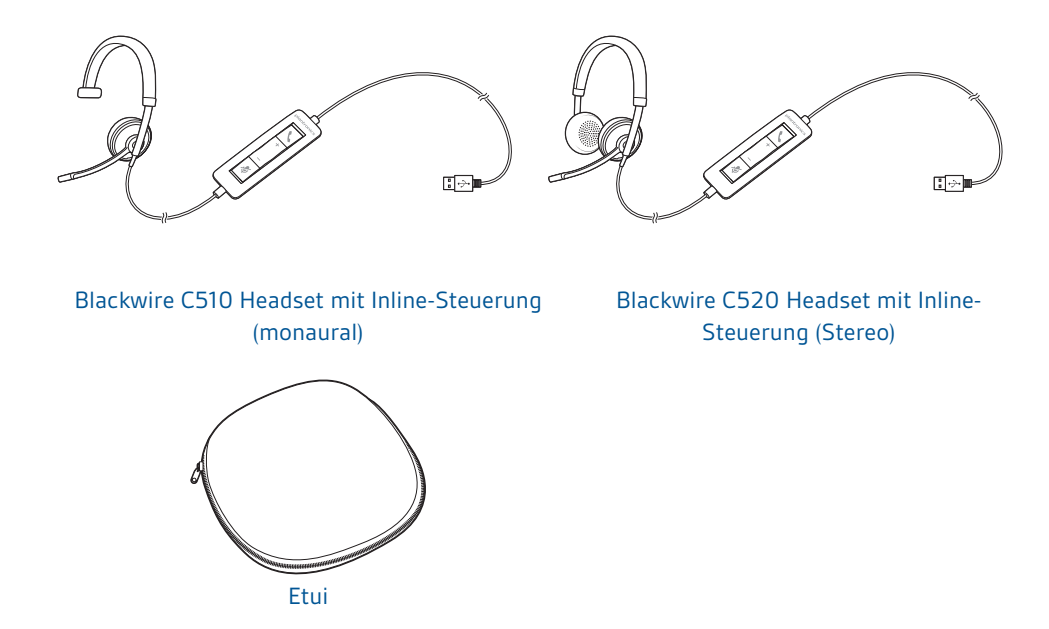

### Grundlagen

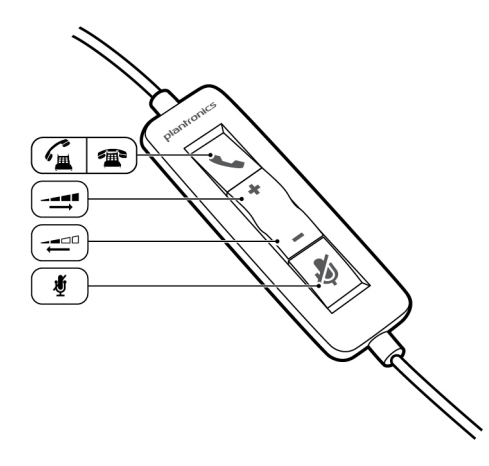

| Symbole | der Inline-Regelung des Headsets                                                                                   | Funktion                                                                                   |
|---------|----------------------------------------------------------------------------------------------------|--------------------------------------------------------------------------------------------|
| ٢       | <b>Taste zur Gesprächsannahme/-<br/>beendigung</b><br>Nimmt Anrufe entgegen oder beendet<br>sie                    | <b>Eingehender Anruf </b><br>Blinkt grün<br><b>Laufendes Gespräch</b><br>Leuchtet grün auf |
| +       | Taste zum Erhöhen der Lautstärke                                                                                   | - <b>-</b><br>Hörlautstärke erhöhen                                                        |
| -       | Taste zum Verringern der Lautstärke                                                                                | ←<br>Hörlautstärke verringern                                                              |
| Ą       | Taste zum Stummschalten/Beenden<br>der Stummschaltung<br>Schaltet das Mikrofon stumm/beendet<br>die Stummschaltung | Leuchtet bei Stummschaltung rot auf                                                        |

### Smart Sensor<sup>™</sup>-Technologie

Sensoren ermitteln, ob Sie das Headset aufgesetzt haben oder nicht. Sensoren befinden sich in der Lautsprecherkapsel auf der Seite des Mikrofonarms.

| Smart Sensor-Funktion                                                                                                    | Funktion                  |
|----------------------------------------------------------------------------------------------------|---------------------------|
| Automatische Anrufannahme<br>Wenn Sie Ihr Headset nicht tragen und auf Ihrem PC ein<br>Anruf eingeht, wird dieser automatisch angenommen,<br>sobald Sie das Headset aufsetzen. Sie müssen nicht auf<br>die Taste zur Gesprächsannahme/-beendigung drücken. | <b>Eingehender Anruf </b> |

### Headset tragen

Anpassen des Headsets

1

Schieben Sie den Kopfbügel so, dass er auf beiden Ohren angenehm sitzt.

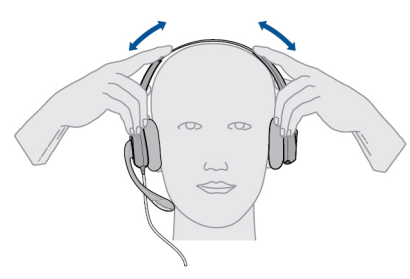

2 Stellen Sie den Kopfbügel für einen höheren Tragekomfort weiter, falls er zu fest sitzt.

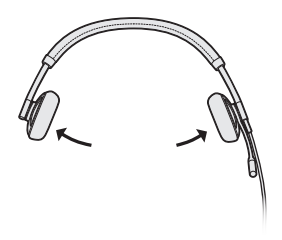

<sup>3</sup> Optimale Stimmwiedergabe erzielen Sie, indem Sie den Mikrofonarm nahe am Mund positionieren.

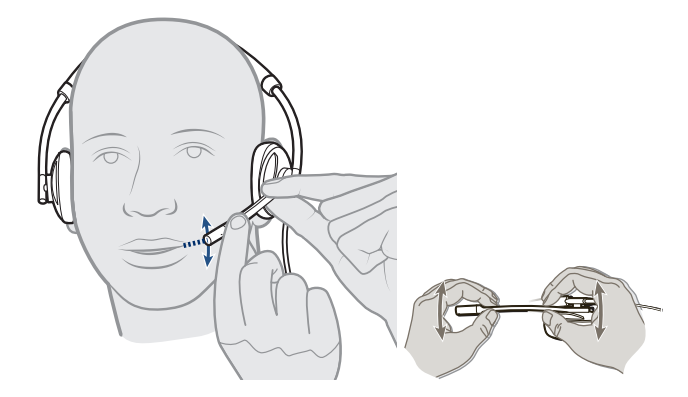

### Tägliche Benutzung

1

#### Anschließen an den PC und Anrufen

- Besuchen Sie zum Herunterladen der Plantronics Spokes Software www.plantronics.com/software und klicken Sie auf die Schaltfläche "Download" (Herunterladen).
- 2 Verbinden Sie das Headset mit dem USB-Anschluss am Computer. Das Headset wird automatisch eingeschaltet.

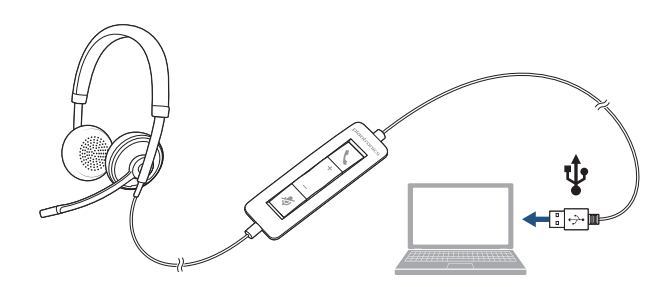

- <sup>3</sup> Überprüfen Sie Ihre Audioeinstellungen. Stellen Sie sicher, dass die Kopfhörer- und Mikrofoneinstellungen Ihres PC-Softphones auf Plantronics C510/C520 eingestellt sind.
  - PC-Audioeinstellungen für Windows 7 und Windows 8

Öffnen Sie "Systemsteuerung" -> "Sound" -> Registerkarte "Wiedergabe" und legen Sie das Plantronics C510/C520-Gerät als Standardgerät für die Kommunikation fest.

• PC-Audioeinstellungen für Windows XP

Öffnen Sie "Systemsteuerung" -> "Sound- und Audiogeräte" und legen Sie auf der Registerkarte "Audio" das Plantronics C510/C520-Gerät als Standardgerät für die Soundwiedergabe fest.

4 Führen Sie einen Anruf über Ihre Softphone-Software durch.

#### Eingehende/ausgehende 1 Tätigen eines Anrufs

Anrufe

Wählen Sie eine Nummer mithilfe der Softphone-Anwendung.

#### 2 Annehmen eines Anrufs

- Setzen Sie zum Annehmen eines Anrufs mittels Smart Sensor-Technologie das Headset auf oder,
- falls Sie das Headset bereits tragen, drücken Sie auf die Gesprächstaste.
- Beenden eines Anrufs Drücken Sie kurz auf die Gesprächstaste.

Headset-Lautstärke anpassen

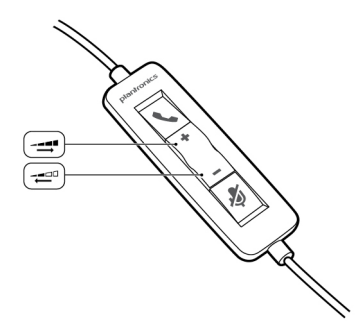

#### Hörlautstärke

- 1 Drücken Sie an der Inline-Regelung des Headsets auf die Taste zum Erhöhen der Lautstärke (+), um die Lautstärke zu erhöhen.
- 2 Drücken Sie an der Inline-Regelung des Headsets auf die Taste zum Verringern der Lautstärke (...), um die Lautstärke zu verringern.

 Anruf stummschalten
 1
 Um während eines Anrufes die Stummschaltung zu aktivieren, drücken Sie auf die Stummschaltungstaste an der Inline-Regelung des Headsets. Bei Aktivierung leuchtet die Stummschaltungs-LED rot (Sie können den Anrufer weiterhin hören).

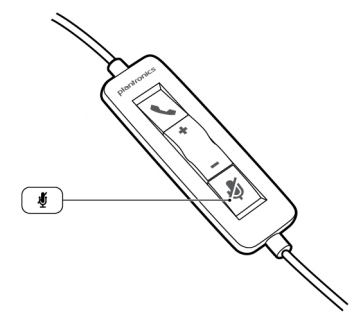

2 Um die Stummschaltung zu deaktivieren, drücken Sie die Stummschaltungstaste erneut.

### **Plantronics Spokes Software**

#### **Plantronics Control Panel**

Mit Plantronics Control Panel können Benutzereinstellungen und verschiedene Geräteeinstellungen, die die Leistung des Headsets beeinflussen, geändert werden.

Um auf das Plantronics Control Panel zugreifen zu können, besuchen Sie plantronics.com/ software zum Herunterladen der Plantronics Spokes Software und klicken Sie auf die Download-Schaltfläche.

Starten Sie dieses Dienstprogramm, indem Sie auf "Start > Programme > Plantronics > Plantronics Control Panel" klicken.

| vices Applications Preferences Ab          | out                 |
|--------------------------------------------|---------------------|
| Blackwire C5xx                             | Device Settings     |
|                                            |                     |
|                                            |                     |
|                                            |                     |
| Set Default Softphone                      |                     |
| Set Default Softphone<br>Default Softphone | Microsoft OC/Lync 🔻 |

#### Registerkarte "Applications" (Anwendungen)

In der Registerkarte "Applications" (Anwendungen) wird der Status des Plantronics Support für eine Vielzahl von Anwendungen wie Softphones und Media Player angezeigt.

|                          | 11 5    | 1       |
|--------------------------|---------|---------|
| Name                     | Enabled | Running |
| Avaya IP Agent           | ~       |         |
| Avaya IP Softphone       | ~       |         |
| Avaya one-X Agent        | ~       |         |
| Avaya one-X Communicator | ~       |         |
| Cisco IP Communicator    | ~       |         |
| Cisco UC Clients (CSF)   | ~       |         |
| Cisco WebEx Connect      | ~       |         |
| IBM Sametime             | ~       |         |
| iTunes                   | ~       |         |
| Microsoft OC/Lync        | ~       | ~       |
| NEC SP350                | ~       |         |
| Shore Tel Call Manager   | ~       |         |
| Shore Tel Communicator   | ~       |         |
| Skype                    | ~       |         |
| Winamp                   | ~       |         |
| Windows Media Player     | ~       |         |

#### Registerkarte "Einstellungen"

Hier können Sie folgende Einstellungen festlegen:

#### **stellungen**" • Media Player Anrufsteuerung: Pause, Wiedergabe, Stummschaltung oder keine Aktion

- .
- Allgemeine Verwendung
- Anwesenheitsstatus je nach Verwendung des Headsets (abhängig von Softphone-Kompatibilität) Wenn das Headset auf- oder abgesetzt wird, ändern der Präsenz zu: Anwesend, Beschäftigt, Bitte nicht stören, Gleich wieder da oder Offline.

| Devices                     | Applications                                          | Preferences              | About             |                                              |
|-----------------------------|-------------------------------------------------------|--------------------------|-------------------|----------------------------------------------|
| Actio                       | n to Media Pla<br>n a call begins                     | yer:                     |                   | Pause                                        |
| When a call ends            |                                                       |                          | Play 💌            |                                              |
| Gene                        | ral                                                   |                          |                   |                                              |
| Laun                        | ch audio devic                                        | es control pane          | <u>əl</u>         |                                              |
| VH                          | lelp us improve                                       | this software b          | by allowing us to | p collect anonymous feature usage statistics |
| VE                          | nable auto pre                                        | sence update             | on Microsoft OC   | C/Lync and Skype                             |
| F                           | ing both Head                                         | lset and PC              |                   |                                              |
| L N                         | faintain Heads                                        | et to PC link            |                   |                                              |
| V N                         | licrosoft OC/L                                        | nc Dial-tone E           | nabled            |                                              |
| A [                         | udio Sensing I                                        | Enabled                  |                   |                                              |
|                             | Sensor: Wea                                           | ring State               |                   |                                              |
| Smart                       |                                                       | t on set prese           | nce to:           | Do nothing 💌                                 |
| - Smart<br>Whe              | n headset is pu                                       | a out out proce          |                   |                                              |
| Smart<br>Whe<br>Whe         | n headset is pu<br>n headset is re                    | moved, set pre           | sence to:         | Do nothing 👻                                 |
| Smar<br>Whe<br>Whe<br>Escal | n headset is pu<br>n headset is re<br>late IM to Voic | moved, set pre<br>e for: | sence to:         | Do nothing                                   |
| Smar<br>Whe<br>Whe<br>Esca  | n headset is pu<br>n headset is re<br>late IM to Voic | moved, set pre<br>e for: | sence to:         | Do nothing   Do nothing  Restore Defaults    |

#### Registerkarte "Info"

Hier erhalten Sie Online-Zugriff auf die Bedienungsanleitung und auf den Support. Außerdem werden die Systeminformationen Ihres Headsets angezeigt.

| Support                            |                          |
|------------------------------------|--------------------------|
| User Guide                         | Contact Plantronics      |
| Device Information                 |                          |
| Product ID                         | 0x10b                    |
| Product Name                       | Blackwire C520-M         |
| Manufacturer Name                  | Plantronics              |
| USB Adaptor/Base Serial Number     |                          |
| Headset Serial Number              | ************************ |
| Software Versions                  |                          |
| Plantronics Control Panel          | 2.7.57855.0              |
| Plantronics Unified Runtime Engine | 2.7.57855.0              |
| Firmware Versions                  |                          |
| USB Firmware                       | 33                       |
| Base                               |                          |
| Headset                            |                          |

### **Plantronics Update Manager**

Mit dem Plantronics Update Manager können Sie neue Software- und Firmware-Versionen herunterladen, sobald diese verfügbar sind. Um Einstellungen zur automatischen Suche und Installation von Updates zu ändern, öffnen Sie "Startmenü" > "Programme" > "Plantronics" > "Plantronics Update Manager".

#### Automatisch nach Aktualisierungen suchen

Aktivieren Sie die Option "Automatisch nach Aktualisierungen suchen", und Sie werden automatisch informiert, sobald neue Software- und Firmware-Versionen verfügbar sind.

#### Manuell nach Aktualisierungen suchen

Suchen Sie jederzeit nach neuen Software- und Firmware-Versionen, indem Sie auf die Schaltfläche "Jetzt nach Aktualisierungen suchen" klicken.

#### Updates installieren

Sobald neue Updates nach einer automatischen oder manuellen Suche vorhanden sind, klicken Sie auf die Schaltfläche "Gefundene Aktualisierungen installieren", um die Installation zu beginnen.

# Fehlerbehebung

| Headset | lch kann den Anrufer nicht hören.                     | Die Hörlautstärke ist zu niedrig. Drücken Sie auf dem Headset<br>auf die Lautstärketaste, um die Lautstärke zu erhöhen.                                                                                   |  |  |
|---------|-------------------------------------------------------|----------------------------------------------------------------------------------------------------|--|--|
|         |                                                       | Das USB-Headset ist nicht als Standard-Audiogerät eingerichtet.<br>Verwenden Sie die Audioeinstellungen Ihres Betriebssystems, um<br>das Headset von Plantronics als Standard-Audiogerät<br>einzustellen. |  |  |
|         |                                                       | Windows XP-Betriebssystem                                                                                                    |  |  |
|         |                                                       | <ul> <li>Gehen Sie zu "Systemsteuerung" &gt; "Sound- und Audiogeräte" &gt;<br/>"Audio".</li> </ul>                                                                                                    |  |  |
|         |                                                       | <ul> <li>Wählen Sie Ihr Headset als Standardgerät zur Audiowiedergabe<br/>aus.</li> </ul>                                                                                                    |  |  |
|         |                                                       | Windows Vista- und Windows 7-Betriebssysteme                                                                                                    |  |  |
|         |                                                       | <ul> <li>Gehen Sie zu "Systemsteuerung" &gt; "Sound".</li> </ul>                                                                                                    |  |  |
|         |                                                       | <ul> <li>Markieren Sie das Headset, wählen Sie "Als Standard" &gt;<br/>"Standardgerät für die Kommunikation" und klicken Sie auf "OK".</li> </ul>                                                         |  |  |
|         |                                                       | Mac OS X                                                                                                    |  |  |
|         |                                                       | <ul> <li>Öffnen Sie das Apple-Menü &gt; "Systemeinstellung" &gt; "Sound" &gt;<br/>"Wiedergabe".</li> </ul>                                                                                                |  |  |
|         |                                                       | <ul> <li>Wählen Sie Ihr Headset im Fenster "Gerät zur Audiowiedergabe<br/>auswählen".</li> </ul>                                                                                                    |  |  |
|         | Anrufer können mich nicht hören.                      | Das Headset ist stummgeschaltet. Drücken Sie die<br>Stummschaltung, um die Stummschaltung des Mikrofons<br>aufzuheben.                                                                                    |  |  |
|         |                                                       | Der Headset-Mikrofonarm befindet sich in der falschen Position.<br>Richten Sie den Headset-Mikrofonarm zu Ihrem Mund hin aus.                                                                             |  |  |
|         |                                                       | Das USB-Headset ist nicht als Standard-Sprachgerät<br>eingerichtet. Verwenden Sie die Audioeinstellungen Ihres<br>Betriebssystems, um das Aufnahmegerät zu ändern.                                        |  |  |
|         |                                                       | Windows XP-Betriebssystem                                                                                                    |  |  |
|         |                                                       | <ul> <li>Gehen Sie zu "Systemsteuerung" &gt; "Sound- und Audiogeräte" &gt;<br/>"Audio".</li> </ul>                                                                                                    |  |  |
|         |                                                       | <ul> <li>Wählen Sie Ihr Headset als Standardgerät zur Audioaufnahme<br/>aus.</li> </ul>                                                                                                    |  |  |
|         |                                                       | Windows Vista- und Windows 7-Betriebssysteme                                                                                                    |  |  |
|         |                                                       | <ul> <li>Gehen Sie zu "Systemsteuerung" &gt; "Sound" &gt; "Aufnahme".</li> </ul>                                                                                                    |  |  |
|         |                                                       | <ul> <li>Markieren Sie das Headset, wählen Sie "Als Standard verwenden",<br/>und klicken Sie auf "OK".</li> </ul>                                                                                         |  |  |
|         |                                                       | Mac OS X                                                                                                    |  |  |
|         |                                                       | <ul> <li>Öffnen Sie das Apple-Menü &gt; "Systemeinstellung" &gt; "Sound" &gt;<br/>"Aufnahme".</li> </ul>                                                                                                  |  |  |
|         |                                                       | <ul> <li>Wählen Sie Ihr Headset im Fenster "Gerät zur Audioaufnahme<br/>auswählen".</li> </ul>                                                                                                    |  |  |
|         | Die Audiowiedergabe über das<br>Headset ist verzerrt. | Reduzieren Sie die Hörlautstärke an Ihrem Softphone, bis die<br>Verzerrung nicht mehr zu hören ist.                                                                                                    |  |  |
|         | lch kann im Headset ein Echo<br>hören.                | Passen Sie die Lautstärke am Headset an.                                                                                                    |  |  |

|               | Das andere Headset, mit dem ich<br>Musik gehört habe, funktioniert<br>nicht mehr. | Das USB-Headset richtet sich selbsttätig als Standard-<br>Audiogerät in Windows ein. Verwenden Sie die<br>Audioeinstellungen Ihres Betriebssystems, um das Audiogerät zu<br>ändern.<br>Windows XP-Betriebssystem<br>• Gehen Sie zu "Systemsteuerung" > "Sound- und Audiogeräte" ><br>"Audio". |
|---------------|-----------------------------------------------------------------------------------|----------------------------------------------------------------------------------------------------|
|               |                                                                                   | <ul> <li>Passen Sie unter "Stimmwiedergabe" die Standardeinstellungen<br/>vom Headset an das Gerät Ihrer Wahl an.</li> </ul>                                                                                                    |
|               |                                                                                   | Windows Vista- und Windows 7-Betriebssysteme                                                                                                    |
|               |                                                                                   | <ul> <li>Gehen Sie zu "Systemsteuerung" &gt; "Sound" &gt; "Aufnahme".</li> </ul>                                                                                                    |
|               |                                                                                   | <ul> <li>Wählen Sie das entsprechende Gerät, klicken Sie auf "Als<br/>Standard" und dann auf "OK".</li> </ul>                                                                                                    |
|               |                                                                                   | <ul> <li>Mac OS X</li> <li>Öffnen Sie das Apple-Menü, wählen Sie "Systemeinstellung" und klicken Sie auf "Sound".</li> </ul>                                                                                                    |
|               |                                                                                   | <ul> <li>Klicken Sie auf "Wiedergabe" und wählen Sie anschließend<br/>"Interner Lautsprecher" oder das gewünschte Gerät.</li> </ul>                                                                                                    |
|               | Mein Headset reagiert nicht auf das<br>Drücken von Tasten.                        | Wenn der PC in den Standby-Modus oder den Ruhezustand<br>übergeht, ist das USB-Headset nicht mehr eingeschaltet.<br>Überprüfen Sie, ob der PC eingeschaltet und aktiv ist.                                                                                                    |
| Smart Sensors | Die Option "Automatische<br>Anrufannahme" funktioniert nicht.                     | Überprüfen Sie, ob Sie das Headset korrekt aufgesetzt haben und<br>sich das Ohrkissen nahe genug an Ihrem Ohr befindet.                                                                                                    |

### **BENÖTIGEN SIE WEITERE HILFE?**

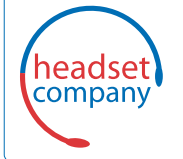

C+HC Computer + Headset Company GmbH Die Headset Spezialisten

Borsteler Chaussee 49 | 22453 Hamburg | Tel.: (040) 500 580 20 www.comhead.de

© 2013 Plantronics, Inc. Alle Rechte vorbehalten. Der Name Plantronics, das Logo und Blackwire sind Marken oder eingetragene Marken von Plantronics, Inc. Alle anderen Markennamen sind Eigentum ihrer jeweiligen Besitzer. Apple, iTunes und Mac sind Marken von Apple Inc., eingetragen in den USA und anderen Ländern. Microsoft, Vista, Windows und XP sind Marken der Microsoft Corporation in den USA und anderen Ländern. Pentium ist eine Marke der Intel Corporation in den USA und/oder anderen Ländern. Skype ist eine Marke von Skype Limited und wird mit der Genehmigung von Skype Limited verwendet.

200222-04 (03.13)

plantronics.